## Návod na nastavení routeru D-Link DIR-605L

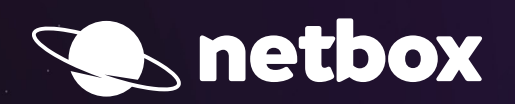

000

## AKTIVACE SLUŽEB POMOCÍ INSTALÁTORU

Po zapojení Vašeho routeru podle samoinstalačního manuálu si otevřete Váš internetový prohlížeč (např. Internet Explorer, Mozilla Firefox, Google Chrome) a do pole pro zadávání www adresy zadáte:

http://dlinkrouter.local

## Další postup:

Po zadání a potvrzení klávesou Enter si od Vás router vyžádá uživatelské jméno a heslo (User Name, Password).
 Do pole s heslem není třeba nic vyplňovat (výrobce standardně heslo do routeru nenastavuje). Pokračujte tlačítkem Login.

| Product Page : DI | IR-605L               |                           | Hardware Version : B2 | Firmware Version : 2.01MT |
|-------------------|-----------------------|---------------------------|-----------------------|---------------------------|
| -                 |                       |                           |                       |                           |
|                   |                       |                           |                       |                           |
|                   |                       |                           |                       |                           |
|                   | LOGIN                 |                           |                       |                           |
|                   | Login to the router : | Harry Marrier and Andrews |                       |                           |
|                   |                       | Password :                | Login                 |                           |
|                   |                       |                           |                       |                           |
|                   |                       |                           |                       |                           |
| WIRELES           | 55                    |                           |                       |                           |

Po zdárném přihlášení by se Vám mělo zobrazit administrační rozhraní routeru.
 Pokud se Vám zobrazí, postupujete správně. Přejděte na tlačítko Setup a v levém menu zvolte položku Wireless Settings.

V dolní části administračního rozhraní zvolte tlačítko Manual Wireless Connection Setup.

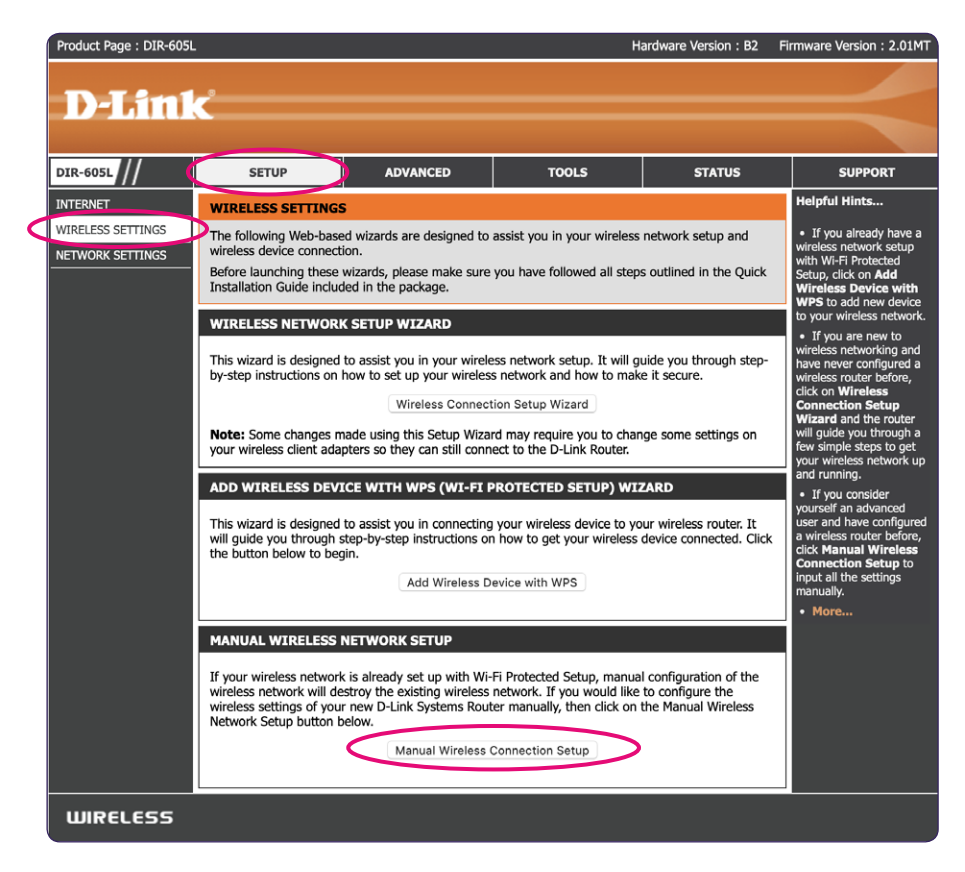

3. V sekci Wireless Network Settings – Wireless Network Name si nastavte název Vaší nové bezdrátové síte (předvyplněno "Dlink").

| Product Page : DIR-605L                           |                                                                                                    |                                                                                                    | н                                                                                              | ardware Version : B2                                    | Firmware Version : 2.01MT                                                                                                    |
|---------------------------------------------------|----------------------------------------------------------------------------------------------------|----------------------------------------------------------------------------------------------------|------------------------------------------------------------------------------------------------|---------------------------------------------------------|----------------------------------------------------------------------------------------------------|
| D-Lin1                                            | ¢                                                                                                    |                                                                                                    |                                                                                                |                                                         |                                                                                                    |
| DIR-605L                                          | SETUP                                                                                                    | ADVANCED                                                                                                    | TOOLS                                                                                          | STATUS                                                  | SUPPORT                                                                                                    |
| INTERNET<br>WIRELESS SETTINGS<br>NETWORK SETTINGS | WIRELESS NETWORI         Use this section to confinade in this section made in this section made in this section.         WIRELESS SECURITY         Save Settings       Dominant matching in this section made in this section made in this section made in this section made in this section made in this section made in this section made in the section made in the section m | K         Igure the wireless settings         iy also need to be duplicate         you can configure wireless         including: WEP, WPA and         Yt Save Settings         Start Save Settings         Versess Band : 2.4GHz Band         e Wireless : @ Always         ork Name : Dlink         2.11 Mode : Mixed 802         nnel Scan : @         s Channel : 2.412 GHz         sion Rate : Best (auto         nel Width : 20/40 MHz         ity Status : @ Visible         / MODE         ode : None         't Save Settings | for your D-Link router. Plead on your wireless client.<br>security features. This dew<br>WPA2. | ase note that changes<br>vice supports three<br>e SSID) | <ul> <li>Helpful Hints</li> <li>Changing your<br/>Wreless Network Name<br/>is the first step in<br/>securing your wireless<br/>network. We recommend<br/>that you change it to a<br/>familiar name that does<br/>not contain any personal<br/>information.</li> <li>Enable Auto Channel<br/>Selection let the router<br/>can select the best<br/>possible channel for your<br/>wireless network to<br/>operate on.</li> <li>Enabling Hidden Mode<br/>is another way to secure<br/>your network. With this<br/>option enabled, no<br/>wireless active to your routers,<br/>what's available. In order<br/>for your wireless devices<br/>to connect to your router,<br/>your network to your router,<br/>your network to your router,<br/>your else Network Name<br/>on each device.</li> <li>If you have canabled<br/>Wreless Network Name<br/>on each device.</li> <li>If you have canabled<br/>Wreless Security, make<br/>sure you wire down the<br/>WE Key or Passphrase<br/>that you have<br/>configured. You will need<br/>to enter this information<br/>on any wireless device<br/>that you connect to your<br/>wireless network.</li> </ul> |

4. V položce Wireless Security Mode doporučujeme změnit Security Mode na WPA-Personal.

Do kolonky **PRE-SHARED KEY** vyplňte libovolné heslo. Pro posílení bezpečnosti sítě zvolte silné a bezpečné heslo (heslo musí mít minimálně 8 znaků). Ostatní volby ponechte předvyplněné tak, jak jsou.

Závěrem je třeba veškeré provedené změny uložit stisknutím tlačítka Save Settings, které se nachází v dolní části stránky.

|   | Enable Wireless : 🗷 Always 📀 New Schedule                                                                                                    | possible channel for your<br>wireless network to                                                                                          |
|---|----------------------------------------------------------------------------------------------------|----------------------------------------------------------------------------------------------------|
|   | Wireless Network Name: Dlink (Also called the SSID)                                                                                                    | Enabling Hidden Mode                                                                                                    |
|   | 802.11 Mode : Mixed 802.11n, 802.11g and 802.11b                                                                                                    | is another way to secure                                                                                                    |
|   | Enable Auto Channel Scan : 👩                                                                                                    | option enabled, no                                                                                                    |
|   | Wireless Channel : 2.412 GHz - CH 1                                                                                                    | able to see your wireless                                                                                                    |
|   | Transmission Rate : Best (automatic) 📀 (Mbit/s)                                                                                                    | perform a scan to see                                                                                                    |
|   | Channel Width : 20/40 MHz(Auto)                                                                                                    | for your wireless devices                                                                                                    |
|   | Visibility Status : O Visible O Invisible                                                                                                    | to connect to your router,<br>you will need to                                                                                            |
|   |                                                                                                    | manually enter the<br>Wireless Network Name                                                                                               |
|   | WIRELESS SECURITY MODE                                                                                                    | on each device.                                                                                                    |
|   | Security Mode: WPA-Personal                                                                                                    | If you have enabled<br>Wireless Security, make<br>sure you write down the<br>WER Key or Passabases                                        |
|   | WPA                                                                                                    | that you have                                                                                                    |
|   | Use <b>WPA or WPA2</b> mode to achieve a balance of strong security and best compatibility. This mode<br>uses WPA for legacy clients while maintaining higher security with stations that are WPA2 capable.<br>Also the strongest cipher that the client supports will be used. For best security, use <b>WPA2 Conly</b><br>mode. This mode uses AES(CCMP) cipher and legacy stations are not allowed access with WPA<br>security. For maximum compatibility, use <b>WPA Only</b> . This mode uses TKIP cipher. Some gaming<br>and legacy devices work only in this mode. | <ul> <li>to enter this information<br/>on any wireless device<br/>that you connect to your<br/>wireless network.</li> <li>More</li> </ul> |
|   | To achieve better wireless performance use <b>WPA2 Only</b> security mode (or in other words AES cipher).                                                                                                    |                                                                                                    |
|   | WPA Mode: Auto(WPA or WPA2)                                                                                                    |                                                                                                    |
|   | Cipher Type : TKIP and AES                                                                                                    |                                                                                                    |
|   | Group Key Update Interval : 3600 (seconds)                                                                                                    |                                                                                                    |
| e | PRE-SHARED KEY Enter an 8- to 63-character alphanumeric pass-phrase. For good security it should be of ample length and should not be a commonly known phrase. Pre-Shared Key : hestonawifi                                                                                                    |                                                                                                    |
|   |                                                                                                    |                                                                                                    |